# ADMINISTRATION

### INTRODUCTION

In LMS, Administration module helps in effective and efficient management of day to day activities that are undertaken. It enables effective and efficient management of various functional activities like fee receipts & management, staff administration, student details along with attendance reports, resources, scheduling school events, etc.

## PREREQUISITIES

- 1. Create New Relgo Identity. (<u>http://www.relgo.com</u>)
- 2. Verify the Identity to generate Identity cast.
- 3. Register to Relgo Network Center with generated Identity cast.
- 4. Login to account with credentials (<u>http://www.relgo.com</u>/academics).

#### PROCEDURE

#### ADD ACADEMIC PERIOD

- It is used to add annual period of sessions of an educational institution.
- To add academic period, go to "Add Academic Period" and fill the appropriate fields of Academic period, description, start date and end date then click on "Add" button.

Go to Administration  $\rightarrow$  Schedules  $\rightarrow$  Add Academic period

| RELGO                                                                                                    |         |          |             |      |             |        |             |                                                     |                      |   |          |          | ę              | WELCOME<br>Setting | TO VE        |
|----------------------------------------------------------------------------------------------------|---------|----------|-------------|------|-------------|--------|-------------|-----------------------------------------------------|----------------------|---|----------|----------|----------------|--------------------|--------------|
| ô                                                                                                    |         |          |             | AD   |             |        |             |                                                     |                      | E | ALUATION |          | ANALYSIS       | AC                 |              |
| HOME Schedules Re                                                                                                    | sources | Users    | Students    | Fees | Recruitment | Import | Students    |                                                     |                      |   |          |          |                |                    | Help         |
| NewAcademicTerm<br>View Academic Terms<br>Set Current Academic Period<br>View Academic Period<br>Add Academic Period |         | Add Acad | lemic Perio | d    |             |        | *Acade<br>D | mic Period<br>lescriptior<br>Start Date<br>End Date | 8/5/2014<br>8/5/2014 |   |          |          |                |                    |              |
|                                                                                                    |         |          |             |      |             |        |             | Add                                                 | Cancel               |   |          |          |                |                    |              |
|                                                                                                    |         |          |             |      |             |        |             |                                                     |                      |   | @ 2      | 012 Rela | o Networks Pv1 | Ltd. All Rig       | hts Reserved |

### ADD ACADEMIC TERM

- It is used to relate education and scholarships.
- To add academic term to related academic period, go to "New Academic Term" and select related academic period, academic term name then click on "Add" button.

Go to Administration  $\rightarrow$  Schedules  $\rightarrow$  New Academic Term

|                                                                                                    |                           |                     |                                                               |                                                                              |            | 9                     | WELCOME TO \DEMICS FORM       |
|----------------------------------------------------------------------------------------------------|---------------------------|---------------------|---------------------------------------------------------------|------------------------------------------------------------------------------|------------|-----------------------|-------------------------------|
| ô                                                                                                    |                           |                     | &=<br>ADMISSION                                               | ACADEMICS                                                                    | EVALUATION |                       | &=<br>ACCOUNTS                |
| HOME Schedules Reso                                                                                                   | urces Users Students Fees | Recruitment Imports | Students                                                      |                                                                              |            |                       | Help                          |
| Set Current Academic Period<br>View Academic Periods<br>Add Academic Period<br>NewAcademicTerm<br>View Academic Terms | NewAcademicTerm           |                     | Select Academic Po<br>*Academic Term N<br>Start<br>End<br>Add | eriod 2014-15<br>lame First Term<br>Date 8/5/2014<br>Date 8/5/2014<br>Cancet |            |                       |                               |
|                                                                                                    |                           |                     |                                                               |                                                                              |            | © 2012,Relgo Networks | Pvt.Ltd. All Rights Reserved. |

### ADD RESOURCE TYPE

- Resources are used to curate educational materials which support the learning process.
- To add resource type, go to "Add Resource Type" and fill the appropriate fields of resource type, description then click on "Add" button.

Go to Administration  $\rightarrow$  Resources  $\rightarrow$  Add Resource Type

| RELGO                                                                                                    | 우                                                                                                    | WELCOME TO ACADEMICS<br>Settings |
|----------------------------------------------------------------------------------------------------|----------------------------------------------------------------------------------------------------|----------------------------------|
| â                                                                                                    | ADMINISTRATION ADMINISTRATION ANALYSIS                                                                        | ACCOUNTS                         |
| HOME Schedules Reso                                                                                              | OURCES Users Students Fees Recruitment ImportStudents                                                         | Help                             |
| Add Resource Type<br>View Resource Types<br>Add Resource<br>View Resources<br>Map Resource<br>Add Resource Group | Add Resource Type       "Resource Type     Tution Fee       "Select Location     Asif Nagar       Description |                                  |
| View Resource Groups                                                                                             | Add                                                                                                    |                                  |
| mapressurvesion students                                                                                         | © 2012,Relgo Networks Pv                                                                                      | rt.Ltd. All Rights Reserved.     |

# ADD NEW LOCATION

• To add new location, go to "Add New Location".

Go to Administration  $\rightarrow$  Users  $\rightarrow$  Add New Location

|                          | WELL<br>See                                                                    | LCOME TO REL |
|--------------------------|--------------------------------------------------------------------------------|--------------|
| ô                        | ADMINISTRATION ADMISSION ACADEMICS EVALUATION ANALYSIS                         |              |
| HOME Schedules Resources | Users         Students         Fees         Recruitment         ImportStudents | Help         |
| Add Department           | Add New Location                                                               |              |
| View Departments         | *Location Name Existing Locations Select Some Options                          |              |
| Add Task                 | 0                                                                              |              |
| View Tasks               | Description                                                                    |              |
| Add Role                 |                                                                                |              |
| View Roles               | e Add New Location Cancel                                                      |              |
| View Positions           |                                                                                |              |
| Add Position             |                                                                                |              |
| Add New Location         |                                                                                |              |
| View Locations           |                                                                                |              |
| Add Skill                |                                                                                |              |
| View Skills              |                                                                                |              |

## ADD RESOURCE GROUP

• To add resource group, go to "Add Resource Group" and fill the appropriate fields.

Go to Administration  $\rightarrow$  Resources  $\rightarrow$  Add Resource type

| RELGO                                                                                                    | 9                                                                   | WELCOME TO ACADEMICS F      |
|----------------------------------------------------------------------------------------------------|---------------------------------------------------------------------|-----------------------------|
| ô                                                                                                    | ADMINISTRATION ADMISSION ACADEMICS EVALUATION ANALYSIS              | &=<br>ACCOUNTS              |
| HOME Schedules Resou                                                                                                    | rces Users Students Fees Recruitment ImportStudents                 | Help                        |
| Add Resource Type<br>View Resource Types<br>Add Resource<br>View Resources<br>Map Resource<br>Add Resource Groups<br>View Resource Groups<br>MapResourcesfor Students | Add Resource Group  *Resource Group School  Description  Add Cancel |                             |
|                                                                                                    | © 2012,Relgo Networks Pv                                            | t.Ltd. All Rights Reserved. |